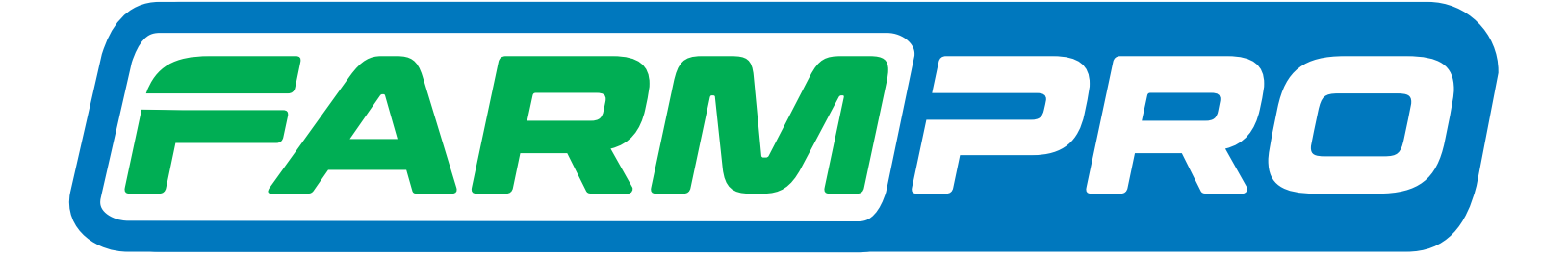

Farmpro

Programacion del Instalador [Página 1]:

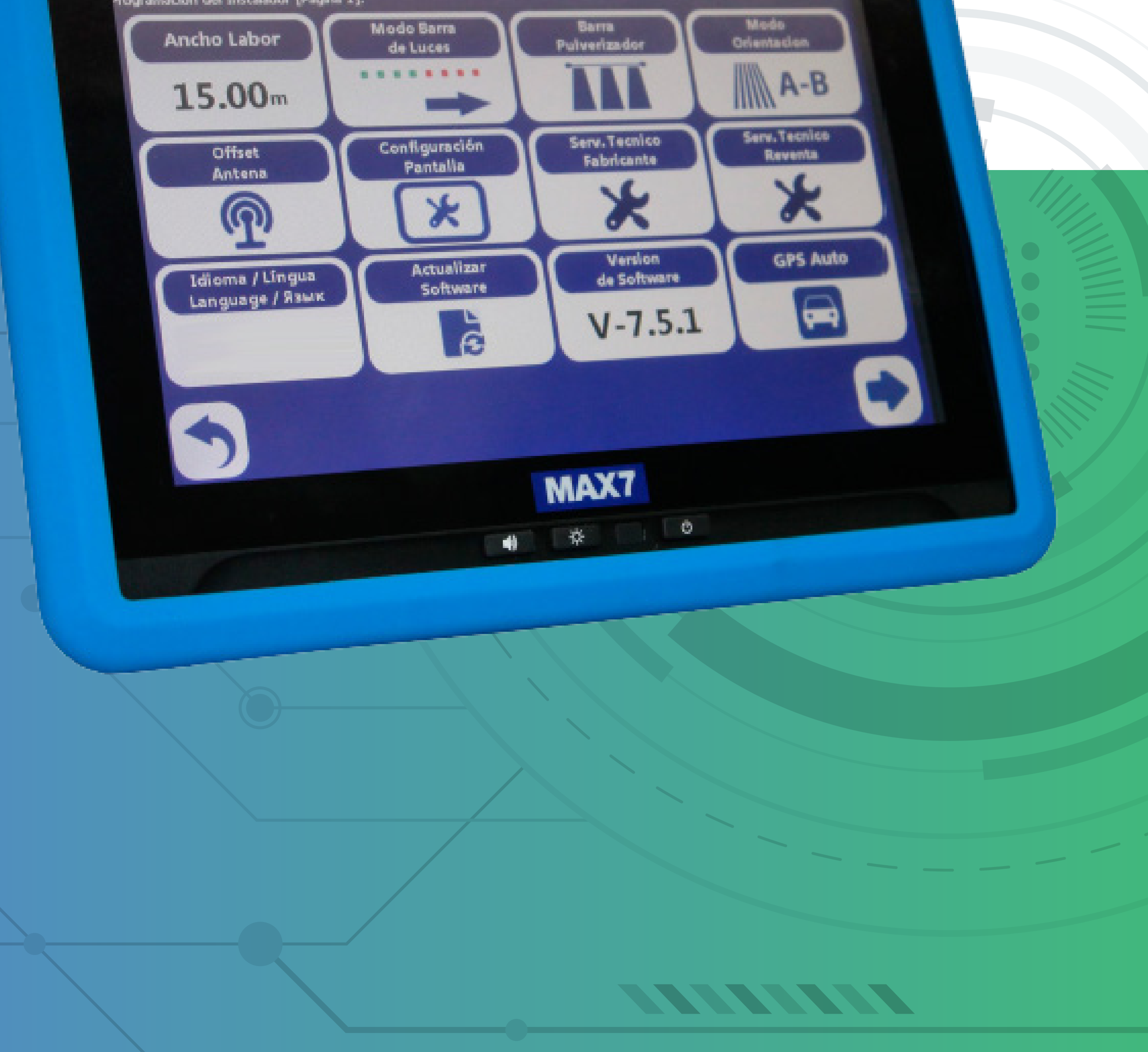

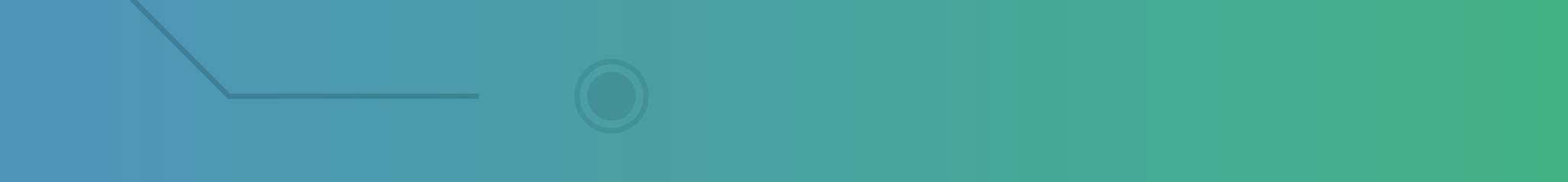

#### Passo 1: Espere o equipamento ligar e entra no GPS Agrícola:

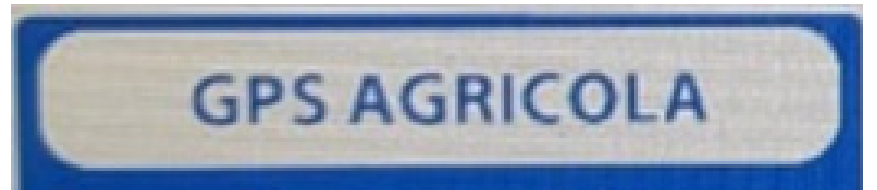

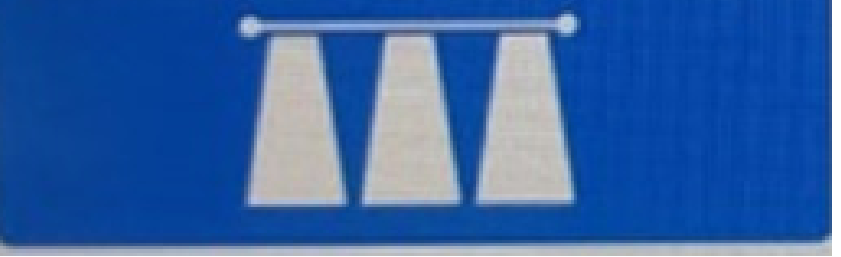

#### Passo 2: Acesse o ícone do Mapa:

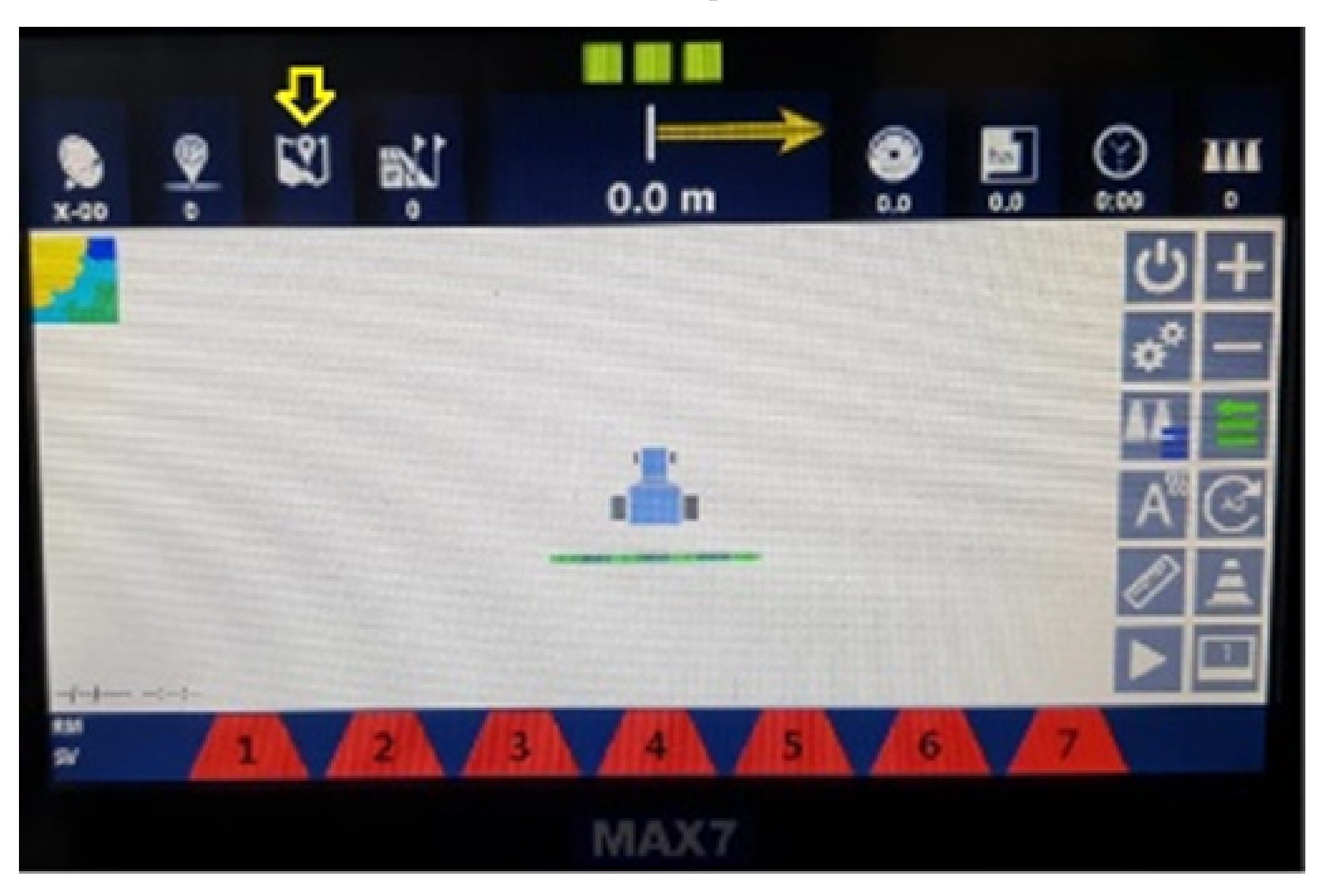

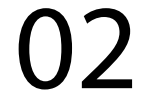

#### Passo 3: Clique no mapa, no nosso exemplo é o Teste:

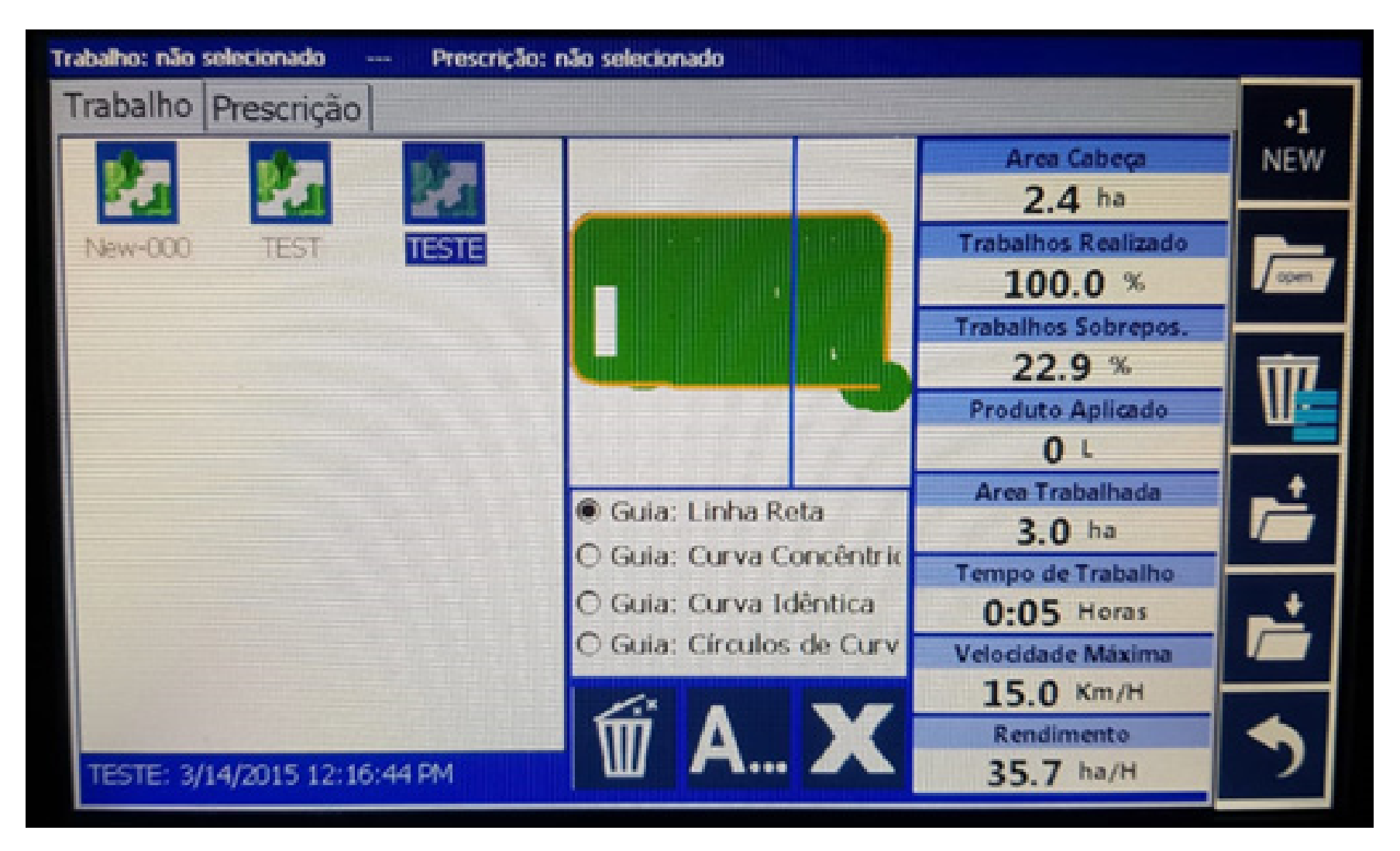

#### Passo 4: Vá na lixeira abaixo do mapa e clique:

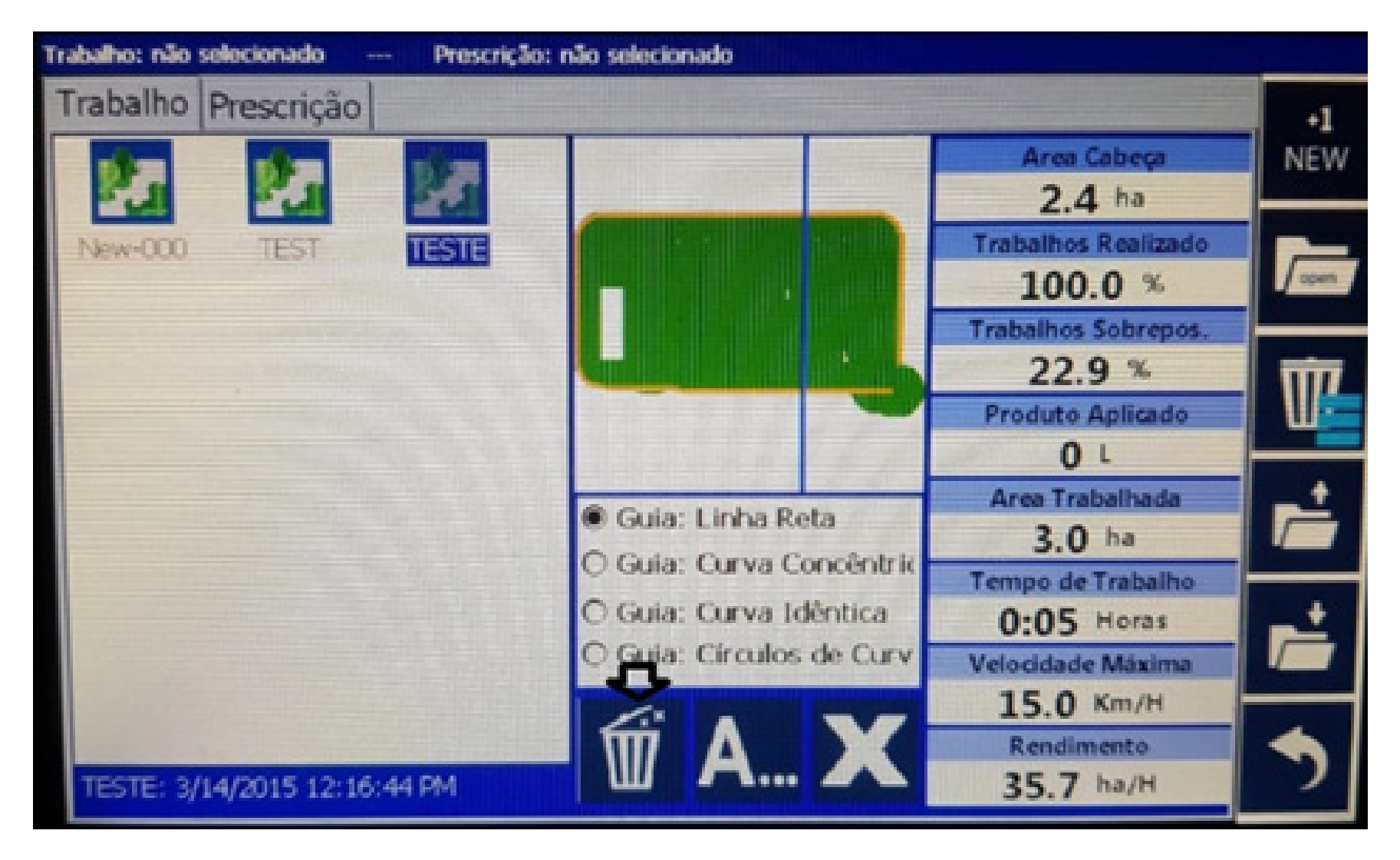

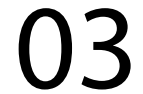

#### Passo 5: Na tela de Gestão de Mapas que vai abrir, clique em OK:

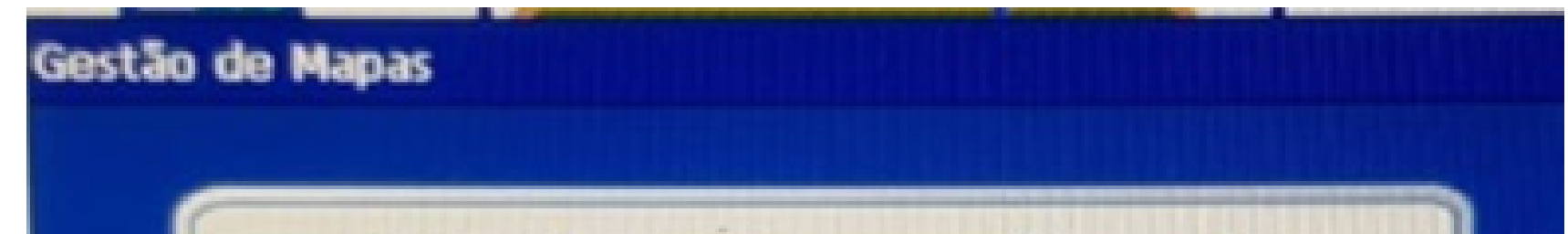

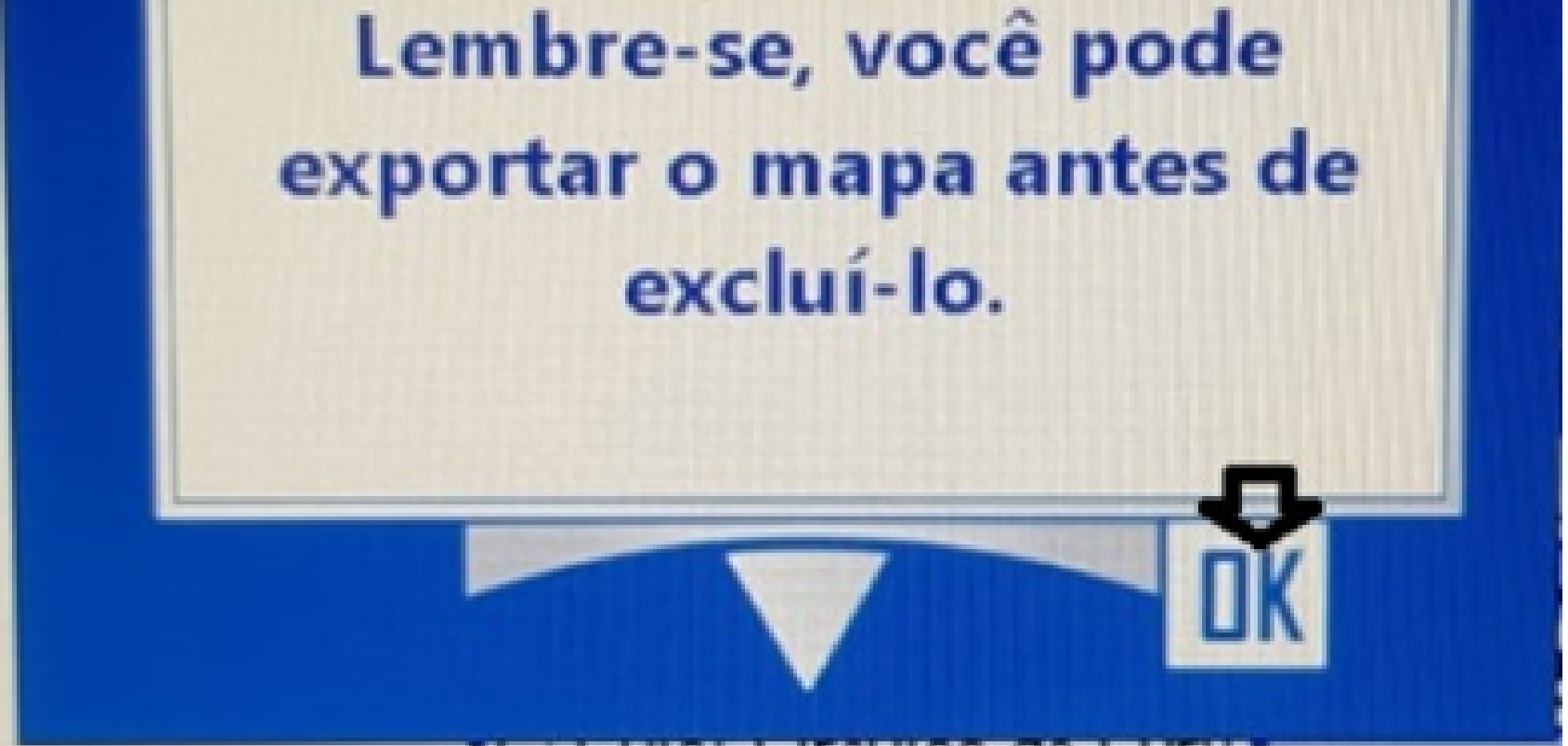

OBS: se quiser pode exportar o seu mapa antes de apagar as linhas de trabalho.

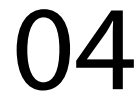

#### Passo 6:

Ao apagar, percebe-se que as linhas de trabalho foram apagadas e ficou apenas o modo de orientação e a bordadura.

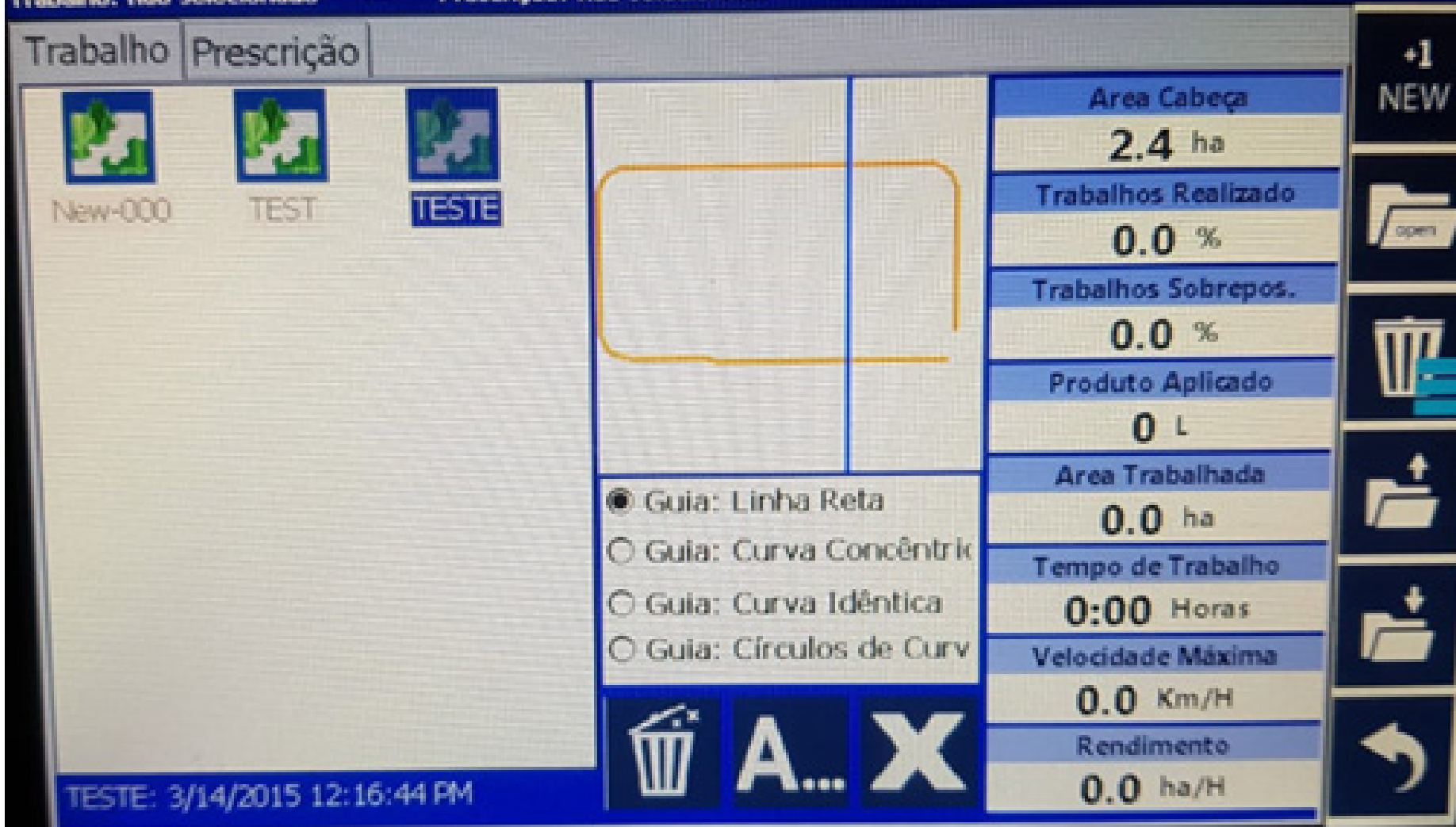

# Pronto você apagou as linhas de trabalho agora é só clicar em voltar

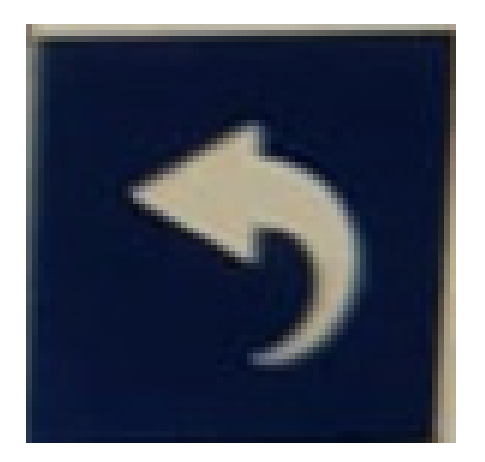

para a tela principal e trabalhar.

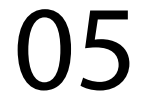